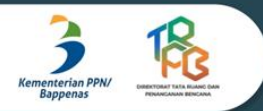

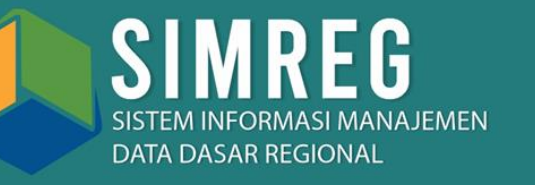

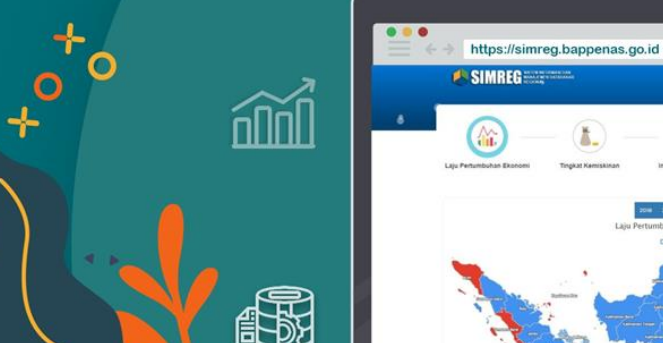

Leven Andrew Leven Andrew Le

Direktorat Tata Ruang dan Penanganan Bencana Kedeputian Bidang Pengembangan Regional Kementerian PPN/Bappenas

Gedung Menara Bappenas (eks Wisma Bakrie II) Lantai 8 JI. H.R Rasuna Said Kav. B-2 Kuningan, Jakarta Selatan Indonesia

dit.trpb@bappenas.go.id (021) 3157016

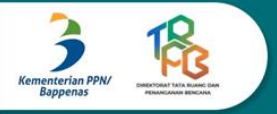

Kementerian Perencanaan Pembangunan Nasional Republik Indonesia

Modul Aplikasi SIMREG (Sistem Informasi Manajemen Data Dasar Regional)

© Pemegang Copyright Kementerian Perencanaan Pembangunan Nasional Republik Indonesia

| Diproduksi | : Kementerian Perencanaan Pembangunan Nasional Republik Indonesia |
|------------|-------------------------------------------------------------------|
| Editor     | : Direktorat Tata Ruang dan Penanganan Bencana                    |
|            | Kedeputian Bidang Pengembangan Regional                           |
|            | Kementerian PPN/Bappenas                                          |
| Desainer   | : Destiati Nabila                                                 |
|            | Nur Azizah Ferawati                                               |

Cetakan Pertama 2022 Hak cipta dilindungi undang-undang

Direktorat Tata Ruang dan Penanganan Bencana Kedeputian Bidang Pengembangan Regional Kementerian PPN/Bappenas

Gedung Menara Bappenas (eks Wisma Bakrie II) Lantai 8 JI. H.R Rasuna Said Kav. B-2 Kuningan, Jakarta Selatan Indonesia

dit.trpb@bappenas.go.id (021) 3157016

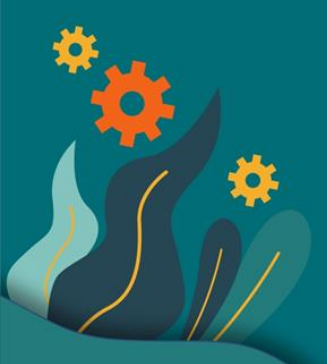

# Apa itu SIMREG?

Sistem Informasi Manajemen Data Dasar Regional (SIMREG) merupakan aplikasi yang berisi serial data-data statistik dasar Indonesia dan Regional serta dapat menyajikan olahan data dalam bentuk tabel, peta, dan grafik untuk kebutuhan perencanaan pembangunan.

# SISTEM INFORMASI MANAJEMEN DATA DASAR REGIONAL

https://simreg.bappenas.go.id/

A SIMBEG

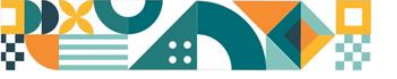

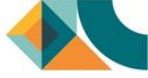

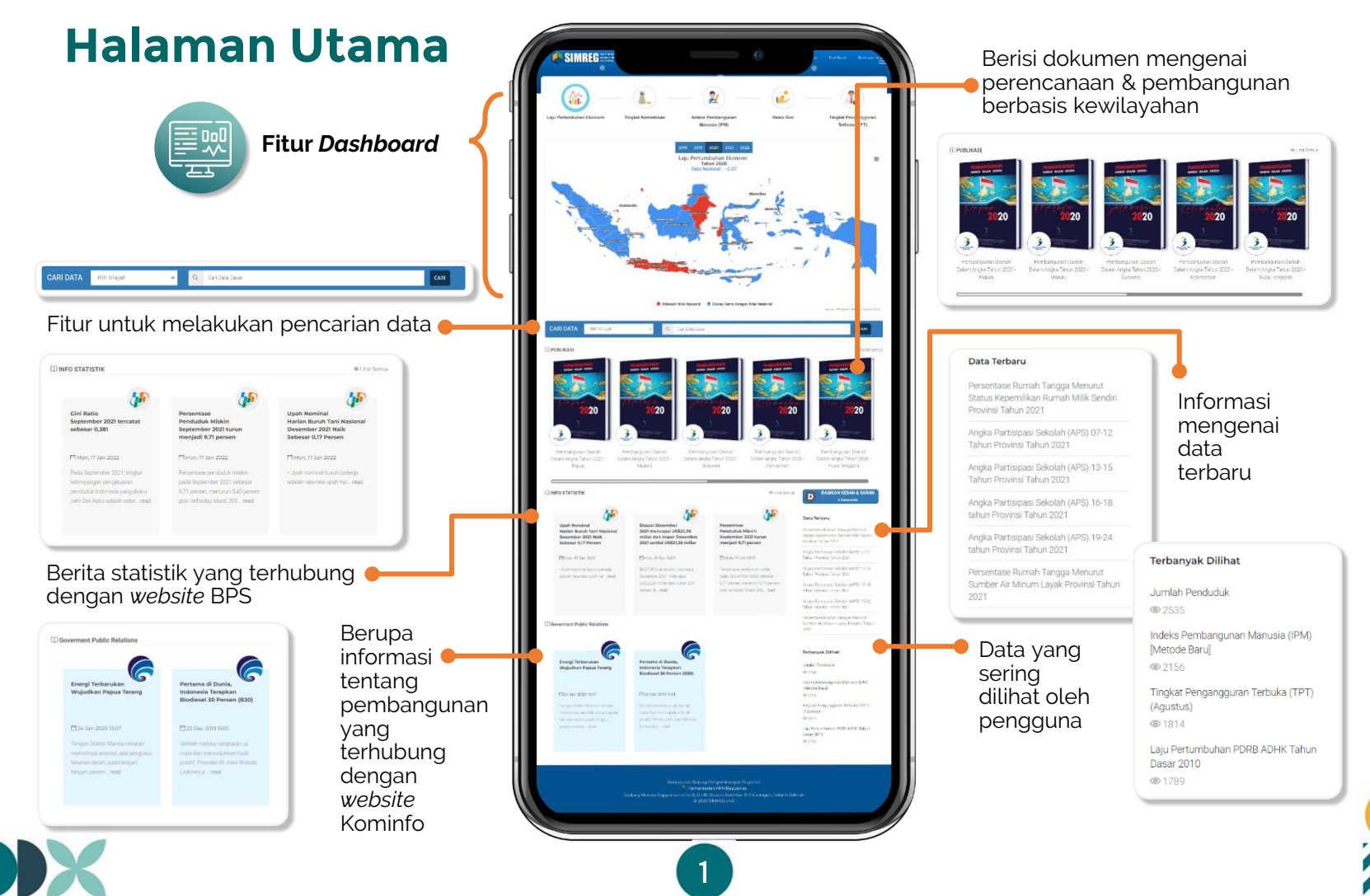

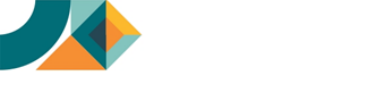

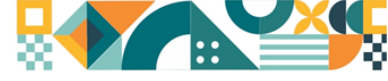

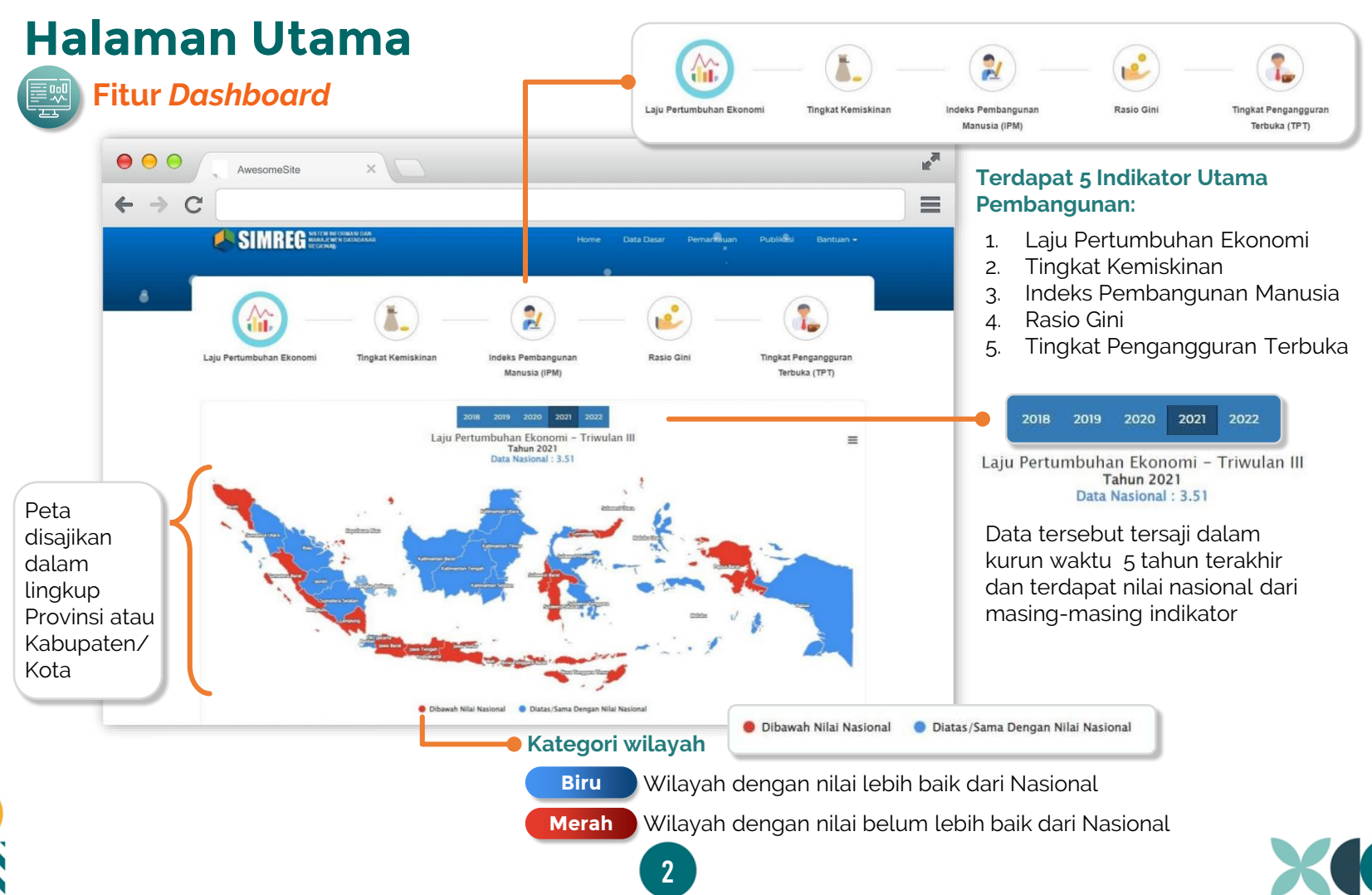

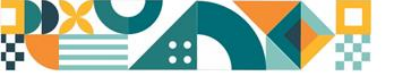

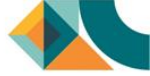

Untuk mempermudah pengguna, terdapat fitur untuk mencari data indikator yang diinginkan

| n<br>yang<br>gi  |             | SIMPEG SISTEM INFORMASI DA<br>MANAJEMEN DATADAS<br>REGIONAL | IN<br>SAR       | -                         |               |          | Home                   | Da              | ata Da | isar e | Pen  | nantau | an     | Publ  | ikasi  | Ba     | ntuan   | ×                                                                                                    | 6 6 6<br>                |
|------------------|-------------|-------------------------------------------------------------|-----------------|---------------------------|---------------|----------|------------------------|-----------------|--------|--------|------|--------|--------|-------|--------|--------|---------|----------------------------------------------------------------------------------------------------|--------------------------|
| n 3<br>ah        | Pilih Wilay | Data Provinsi                                               | •               | ٩                         | Cari Data     | <b>,</b> |                        |                 |        |        |      |        |        |       |        |        |         |                                                                                                    | Piliha                   |
|                  |             |                                                             |                 |                           |               |          |                        |                 |        |        | DATA | TAHUN  | 1 2000 | s/d 2 | 010 2  | 010 s/ | /d 2020 |                                                                                                    | <ul> <li>tahu</li> </ul> |
| •                |             | Administrasi Wilayah                                        | Kependuduka     | an dan <mark>Ke</mark> te | enagakerjaan  | Sosi     | a <mark>l, Ekon</mark> | omi, d          | dan Bu | idaya  |      |        | Pere   | konoi | mian D | aerah  | Y       |                                                                                                    | Data                     |
| n/Kota           | Pemeri      | ntahan dan Keuangan Daerah                                  | Saran           | a dan Pras                | sarana        | Sumber   | Daya A<br>I            | lam da<br>Iidup | an Lin | gkung  | an   |        | 1      | Keber | ncanaa | n      |         |                                                                                                    | terb                     |
| ſ                | No          | Nama Data                                                   |                 | Satuan                    | Sum           | ber      |                        |                 |        |        |      | Tahun  |        |       |        |        |         |                                                                                                    | Kate                     |
| <u>_</u>         | 4 8==       | Laju Pertumbuhan PDRB ADHK Tah<br>Dasar 2010 - Triwulan 3   | un %            |                           | Badan Pusat S | atistik  | 12                     | 13              | 14     | 15     | 16   | 17     | 18     | 19    | 20     | 21     | - 22    | *                                                                                                    |                          |
| ĥ                | 5 8=        | Laju Pertumbuhan PDRB ADHK Tah<br>Dasar 2010 - Triwulan 4   | un %            |                           | Badan Pusat S | atistik  |                        |                 |        |        |      |        |        |       |        | a      | 2       |                                                                                                    |                          |
| <b>L</b><br>data | PDRB P      | erkapita                                                    |                 |                           |               |          |                        |                 |        |        |      |        |        |       |        |        |         |                                                                                                    |                          |
| ikan             | → Ata       | s Dasar Harga Berlaku (ADHB)                                |                 |                           |               |          |                        |                 |        |        |      |        |        |       |        |        |         |                                                                                                    |                          |
| an<br>Sarkan     | 1 8=        | PDRB Perkapita ADHB                                         | Rp Ribu         |                           | Badan Pusat S | atistik  |                        |                 |        |        |      |        |        |       |        | 34     | -1      |                                                                                                    | Melih                    |
|                  | → Ata       | s Dasar Harga Konstan (ADHK) Ta                             | ahun Dasar 2010 |                           |               |          |                        |                 |        |        |      |        |        |       |        |        |         |                                                                                                    | data y                   |
|                  | 1 8         | PDRB Perkapita ADHK Tahun Dasar                             | 2010 Rp Ribu    |                           | Badan Pusat S | atistik  |                        |                 |        |        |      |        |        | ~     | ~      | 2      | -       | •                                                                                                    | sudah<br>dipilih         |
|                  |             |                                                             |                 |                           |               |          |                        |                 |        |        | ~    | Hap    |        |       | -      |        |         | and the second second second second second second second second second second second second second second second | L T                      |

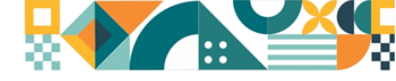

| ata dapat                     | Peta Grafik | Export                             | 2                                 |                                    | 6                                                                           |               | Format Options Fields                                      |                                                |
|-------------------------------|-------------|------------------------------------|-----------------------------------|------------------------------------|-----------------------------------------------------------------------------|---------------|------------------------------------------------------------|------------------------------------------------|
| llam 3 bentuk                 |             |                                    |                                   |                                    | INDIKATOR 🌣 TAHUN 🌣                                                         |               |                                                            |                                                |
|                               |             |                                    |                                   |                                    | ▼ Harapan Lama Sekolah (HLS) [Metode Baru]                                  | ▼ PDRB        | Perkapita ADHK Tahun Dasar 2010                            |                                                |
| ata dapat 🗕 🗕                 | IDPULAU     | PULAU                              | © KODEWILAYAI                     | I 🌣 NAMA WILAYAH                   | ¢ 2019                                                                      | 2020 2019     | 2                                                          | 020                                            |
| akukan                        | 4 • 1       | <ul> <li>Pulau Sumatera</li> </ul> | ▼ 1100                            | Provinsi Acen                      | 14.3                                                                        | 14.31         | 24 387.82                                                  | 24 100.3                                       |
| <i>ering</i> dengan           | 5           |                                    | ▼ 1200                            | Provinsi Sumatera Utara            | 13.15                                                                       | 13.23         | 37 048.04                                                  | 36 300.55                                      |
| k tombol                      | 0           |                                    | * 1300                            | Provinsi Sumatera Barat            | 14.01                                                                       | 14.02         | 31 649.98                                                  | 30 817.56                                      |
|                               | 7           |                                    | ▼ 1400                            | Provinsi Riau                      | 13.14                                                                       | 13.2          | /1 086.67                                                  | 68 / 43.48                                     |
|                               | 8           |                                    | * 1500                            | Provinsi Jambi                     | 12.93                                                                       | 12.98         | 41 147.50                                                  | 40 362.74                                      |
|                               | 9           |                                    | * 1600                            | Provinsi Sumatera Selatan          | 12.59                                                                       | 12.40         | 57 243.07                                                  | 30 /81./3                                      |
|                               | 10          |                                    | + 1700                            | Provinsi Lampung                   | 13.59                                                                       | 12.65         | 20 029 5                                                   | 22 941.55                                      |
|                               | 11          |                                    | + 1000                            | Provinsi Kepulayan Panaka Pelitung | 12.03                                                                       | 12.05         | 26 520.5                                                   | 24 727 72                                      |
| <b>—</b>                      | 12          |                                    | * 1900                            | Provinsi Kepulauan Bau             | 11.54                                                                       | 12.03         | 83.070.63                                                  | 79.039.02                                      |
|                               | 14 # 2      | v Pulau Jawa-Bali                  | ¥ 3100                            | Provinsi DKI Jakarta               | 12.00                                                                       | 12.03         | 173 918 5                                                  | 168 416 8                                      |
| mudian<br>an muncul:          | 15          | · Fuldt ouring Dui                 | ▼ 3200                            |                                    |                                                                             |               |                                                            |                                                |
| au APPLY<br>by: LABELS VALUES | AZ ZA       | Fil<br>Fil<br>be                   | ter deng<br>engurutk<br>erdasarka | an data<br>n abjad                 | Melakukan <i>filtering</i><br>label indikator deng<br>kondisi-kondisi terte | value<br>entu | Melakukan <i>filt</i><br>data (indikator<br>kondisi-kondis | <i>ering</i> nilai<br>') dengan<br>si tertentu |

Pulau Maluku

C

Pulau Nusa Tenggara

Metode yang dapat dipilih untuk memfilter data

Clear label filter

Sum of Data  $\,\,\lor\,\,$  Top

<u>Clear</u> v

10

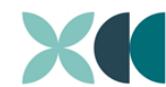

Menghapus filter

4

Contain

jawa

AZ

•

ZA

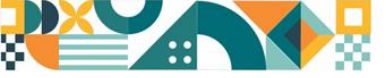

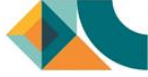

14 31

13.23

14.02

13.2

13.61

13.14

13.95

13.11

12.9

12.36

13.58

13.94

13.03

12.35

12.88

12.72

12.23

13.38

13.15

14.01

13.14

12.93

12.39

13.59

## **Data Dasar**

1A Format A Pengaturan tampilan data

#### **Menu Format**

Berfungsi untuk mengubah tampilan data sesuai yang dibutuhkan, terdiri dari 2 pilihan:

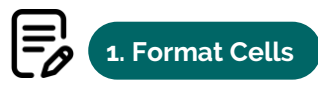

Mengubah data pada tiap cell sesuai dengan kondisi atau kriteria tertentu

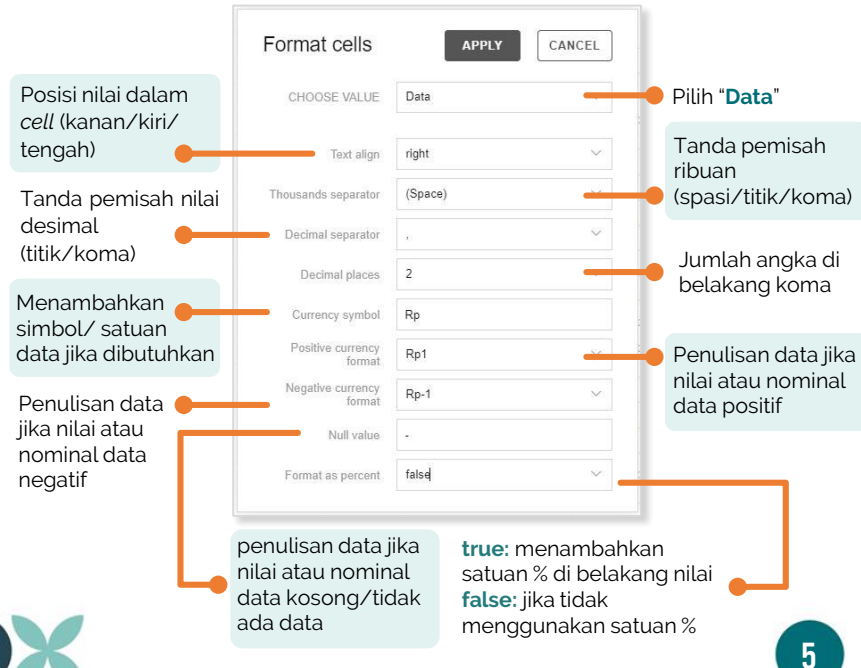

## 2. Conditional Formatting

Mengubah formatting isi cell sesuai kondisi tertentu

Value dan Format: Pengaturan data sesuai yang dibutuhkan

| Valu | ie: Data  | $\sim$ | Less than | $\sim$ | 13    |  |
|------|-----------|--------|-----------|--------|-------|--|
| Form | at: Arial | $\sim$ | 12px ~    | Δ      | 73,93 |  |

| TEXT    | HIGHLIGHT | Hasil:                                     |       |       |       |       |
|---------|-----------|--------------------------------------------|-------|-------|-------|-------|
|         |           | INDIKATOR © TAHUN ©                        |       |       |       |       |
| #F44336 |           | v Harapan Lama Sekolah (HLS) (Metode Baru) |       |       |       |       |
| -       | _         | 2016                                       | 2017  | 2018  | 2019  | 2020  |
| 9       |           | 13.89                                      | 14.13 | 14.27 | 14.3  | 14.3  |
|         | -         | 13                                         | 13.1  | 13.14 | 13.15 | 13.2  |
|         | <b>S</b>  | 13.79                                      | 13.94 | 13.95 | 14.01 | 14.03 |
|         |           | 12.86                                      | 13.03 | 13.11 | 13.14 | 13.3  |
|         |           | 12.72                                      | 12.87 | 12 9  | 12.93 | 12.94 |
| APPLY   | CANCEL    | 12.23                                      | 12.35 | 12.36 | 12.39 | 12.45 |
|         |           | 13.38                                      | 13.57 | 13.58 | 13.59 | 13.6  |

Memberikan highlight data dengan pewarnaan text

|         |           | Hasil:                            |
|---------|-----------|-----------------------------------|
| TEXT    | HIGHLIGHT | INDIKATOR © TAHUN ©               |
| #FF9800 |           | ⇒ Harapan Lama Sekolah (HLS) [Met |
|         |           | 2015                              |
|         | 8         |                                   |
|         |           |                                   |
| APPLY   | CANCEL    |                                   |
|         |           | _                                 |

Memberikan highlight data dengan pewarnaan cell

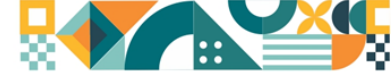

Coptions

#### A) Pengaturan tampilan data Manu Options

#### Menu Options

#### Berfungsi untuk mengubah tampilan layout tabel

|                                                    | Layout options                                                                                                  | APPLY CANCEL                                                                            |                                                           |
|----------------------------------------------------|----------------------------------------------------------------------------------------------------|-----------------------------------------------------------------------------------------|-----------------------------------------------------------|
| Nilai<br>agregat/<br>total<br>keseluruhan<br>data. | GRAND TOTALS     Do not show grand total     Show grand totals     Show for rows only     Show for columns only | sUBTOTALS Do not show subtotals Show subtotals Show for rows only Show for columns only | Nilai<br>agregat/<br>jumlah<br>untuk<br>masing-<br>masing |
| Pengaturan<br>tampilan<br>tabel                    | LAYOUT<br>Compact form<br>Classic form<br>Flat form                                                             | munculkan<br>pilan seperti<br>1bar pada<br>elah kanan                                   | subkategori.                                              |

#### Keterangan:

- Do not show grand totals/subtotals: Tidak menampilkan nilai agregat data
- Show grand totals/show subtotals: Menampilkan nilai agregat berdasarkan tahun atau berdasarkan wilayah (Provinsi/Kabupaten/Kota)
- Show for rows only
   menampilkan nilai agregat berdasarkan baris
- Show for columns only : menampilkan nilai agregat berdasarkan kolom

Grand Totals dan Subtotals digunakan untuk data yang dapat diagregasi, seperti Jumlah Penduduk Miskin, Jumlah Penduduk, dsb.

# Tampilan Layout

| (  | Compact I                 | =0 | orm                                        |       |                                        |       |
|----|---------------------------|----|--------------------------------------------|-------|----------------------------------------|-------|
|    | -                         | _  | 2                                          | 3     | 4                                      | 5     |
| 1  | IDPULAU                   | \$ |                                            |       |                                        |       |
| 2  | PULAU                     | ٥  | INDIKATOR © TAHUN ©                        |       |                                        |       |
| 3  | KODEWILAYAH               | ۵  | * Harapan Lama Sekolah (HLS) [Melode Baru] |       | * PDR6 Perkapita ADHK Tahun Dasar 2010 |       |
| 4  | NAMA WILAYAH              | ۵  | 2019                                       | 2020  | 2019                                   | 2020  |
| 5  | * 1                       |    |                                            |       |                                        |       |
| 6  | * Pulau Sumatera          |    |                                            |       |                                        |       |
|    | v 1100                    |    |                                            |       |                                        |       |
| 1  | Provinsi Aceh             |    | 14.3                                       | 14.31 | 24 587.82                              | 24.1  |
| 9  | v 1200                    |    |                                            |       |                                        |       |
| 10 | Provinsi Sumatera Utara   |    | 13.15                                      | 13.23 | 37 048.04                              | 36 30 |
| 11 | * 1300                    |    |                                            |       |                                        |       |
| 12 | Provinsi Sumatera Barat   |    | 14.01                                      | 14.02 | 31 649.95                              | 30 81 |
| 13 | v 1400                    |    |                                            |       |                                        |       |
| 14 | Provinsi Riau             |    | 13.14                                      | 13.2  | 71 086.67                              | 68.74 |
| 15 | v 1500                    |    |                                            |       |                                        |       |
| 10 | Provinsi Jambi            |    | 12.93                                      | 12.96 | 41 147.56                              | 40 36 |
| 17 | v 1990                    |    |                                            |       |                                        |       |
| 10 | Provinsi Sumatera Selatan |    | 12.39                                      | 12.45 | 37 243.07                              | 36 78 |

#### **Classic Form**

|       |                   |                 |                                    | * Harapan Lama Sekolah (HLS) (Metode Baru) |       | V PORB Perkapita ADHK Tahun Dasar 2010 |           |
|-------|-------------------|-----------------|------------------------------------|--------------------------------------------|-------|----------------------------------------|-----------|
| LAU 0 | PULAU             | © KODEWILAYAH 0 | NAMA WILAYAH                       | 2019                                       | 2920  | 2019                                   | 2020      |
|       | ≂ Pulau Sumatera  | * 1100          | Provinsi Aceh                      | 14.3                                       | 14.31 | 24 587.82                              | 24 100 3  |
|       |                   | ¥ 1230          | Provinsi Sumatera Utara            | 13.15                                      | 13.23 | 37 048.04                              | 36 300 55 |
|       |                   | = 1310          | Provinsi Sumatera Barat            | 14.01                                      | 14.02 | 31 649.98                              | 30 817 56 |
|       |                   | = 1430          | Provinsi Riau                      | 13.14                                      | 13.2  | 71 006.67                              | 68 743.48 |
|       |                   | <b># 1530</b>   | Provinsi Jambi                     | 12.93                                      | 12.96 | 41 147.55                              | 40 362 74 |
|       |                   | = 1630          | Provinsi Sumatera Selatan          | 12.39                                      | 12.45 | 37 243.07                              | 36 761.73 |
|       |                   | = 1730          | Provinsi Bengkulu                  | 13.59                                      | 13.61 | 23 267.68                              | 22 941 55 |
|       |                   | v 1030          | Provinci Lampung                   | 12.63                                      | 12.65 | 28 928.5                               | 28 201 05 |
|       |                   | + 1930          | Provinsi Kepulauan Bangka Belitung | 11.94                                      | 12.05 | 36 231                                 | 34 727.73 |
|       |                   | v 2100          | Provinsi Kepulauan Riau            | 12.83                                      | 12.87 | 83 070.83                              | 78 038 02 |
|       | V Pulau Jawa-Bali | ₩ 3100          | Provinsi DKI Jakarta               | 12.97                                      | 12.98 | 173 918.5                              | 165 416.8 |
|       |                   | v 3230          | Provinsi Jawa Barat                | 12.45                                      | 12.5  | 30 244.84                              | 29 142 09 |
|       |                   | = 3330          | Provinsi Jawa Tengah               | 12.68                                      | 12.7  | 28 570.4                               | 27 636 72 |
|       |                   | <b># 3430</b>   | Provinsi Di Yogyakarta             | 15.68                                      | 15.59 | 27 189.54                              | 26 190.64 |
|       |                   | + 3530          | Provinci Jawa Tenur                | 13.16                                      | 13.19 | 41 657.31                              | 40 375.27 |

#### Flat Form

| -  |           |                | 1              | 4                       | 5                                         | 6       | 7         |
|----|-----------|----------------|----------------|-------------------------|-------------------------------------------|---------|-----------|
| 1  | ¢ IDPULAU | ¢ PULAU        | ID KODEWILAYAH | © NAMA WILAYAH          | © INDIKATOR                               | © TAHUN | © DATA    |
| 2  | 1         | Pulau Sumatera | 1 100          | Provinsi Aceh           | PDRB Perkapita ADHK Tahun Dasar 2010      | 2 019   | 24 587.82 |
| 3  | 1         | Pulau Sumatera | 1 100          | Provinsi Aceh           | PDRB Perkapita ADHK Tahun Dasar 2010      | 2 620   | 24 100.3  |
| 4  | 1         | Pulau Sumatera | 1 100          | Provinsi Aceh           | Harapan Lama Sekolah (HLS) (Melode Baru)  | 2 019   | 14.3      |
| 5  | 1         | Pulau Sumatera | 1 100          | Provinsi Aceh           | Harapan Lama Sekolah (HLS) (Melode Baru)  | 2 020   | 14.31     |
| ő  | 1         | Pulau Sumatera | 1 200          | Provinsi Sumatera Utara | PDRB Perkapita ADHK Tahun Dasar 2010      | 2 019   | 37 048.04 |
| 7  | 1         | Pulau Sumatera | 1 200          | Provinsi Sumatera Utara | PDRB Perkapita ADHK Tahun Dasar 2010      | 2 020   | 36 300.55 |
| 8  | 1         | Pulau Sumatera | 1 200          | Provinsi Sumatera Utara | Harapan Lama Sekolah (HLS) (Melode Baru)  | 2 019   | 13.15     |
| 3  | 1         | Pulau Sumatera | 1 200          | Provinsi Sumatera Utara | Harapan Lama Sekolati (HLS) (Melode Baru) | 2 620   | 13.23     |
| 10 | 1         | Pulau Sumatera | 1 300          | Provinsi Sumatera Barat | PDRB Perkapita ADHK Tahun Dasar 2010      | 2 019   | 31 649.98 |
| 11 | 1         | Pulau Sumatera | 1 300          | Provinsi Sumatera Bacat | PDRB Perkapita ADHK Tahun Dasar 2010      | 2 620   | 30 817.56 |
| 12 | 1         | Pulau Sumatera | 1 300          | Provinsi Sumatera Barat | Harapan Lama Sekolah (HLS) (Melode Baru)  | 2 019   | 14.01     |
| 13 | 1         | Pulau Sumatera | 1 300          | Provinsi Sumatera Barat | Harapan Lama Sekolah (HLS) (Melode Baru)  | 2 620   | 14.02     |
| 14 | 1         | Pulau Sumatera | 1 400          | Provinsi Riau           | PDRB Perkapita ADHK Tahun Dasar 2010      | 2 019   | 71 035.67 |
| 15 | 1         | Pulau Sumatera | 1 400          | Provinsi Riau           | PDRB Perkapita ADHK Tahun Dasar 2010      | 2 020   | 68 743.46 |
| 16 | 1         | Pulau Sumatera | 1 400          | Provinsi Riau           | Harapan Lama Sekolah (HLS) [Melode Baru]  | 2 019   | 13.14     |
| 17 | - 1       | Pulau Sumatera | 1 400          | Provinsi Riau           | Harapan Lama Sekolah (HLS) (Melode Baru)  | 2 020   | 13.2      |
| 10 | 1         | Pulau Sumatera | 1 500          | Provinsi Jambi          | PDRB Perkapita ADHK Tahun Dasar 2010      | 2 019   | 41 147.56 |

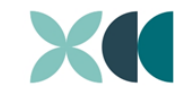

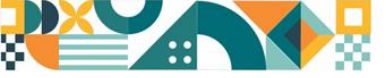

Fields

A) Pengaturan tampilan data

#### Menu Fields

Berfungsi untuk mengatur tampilan tabel untuk menampilkan fields sesuai dengan yang dibutuhkan

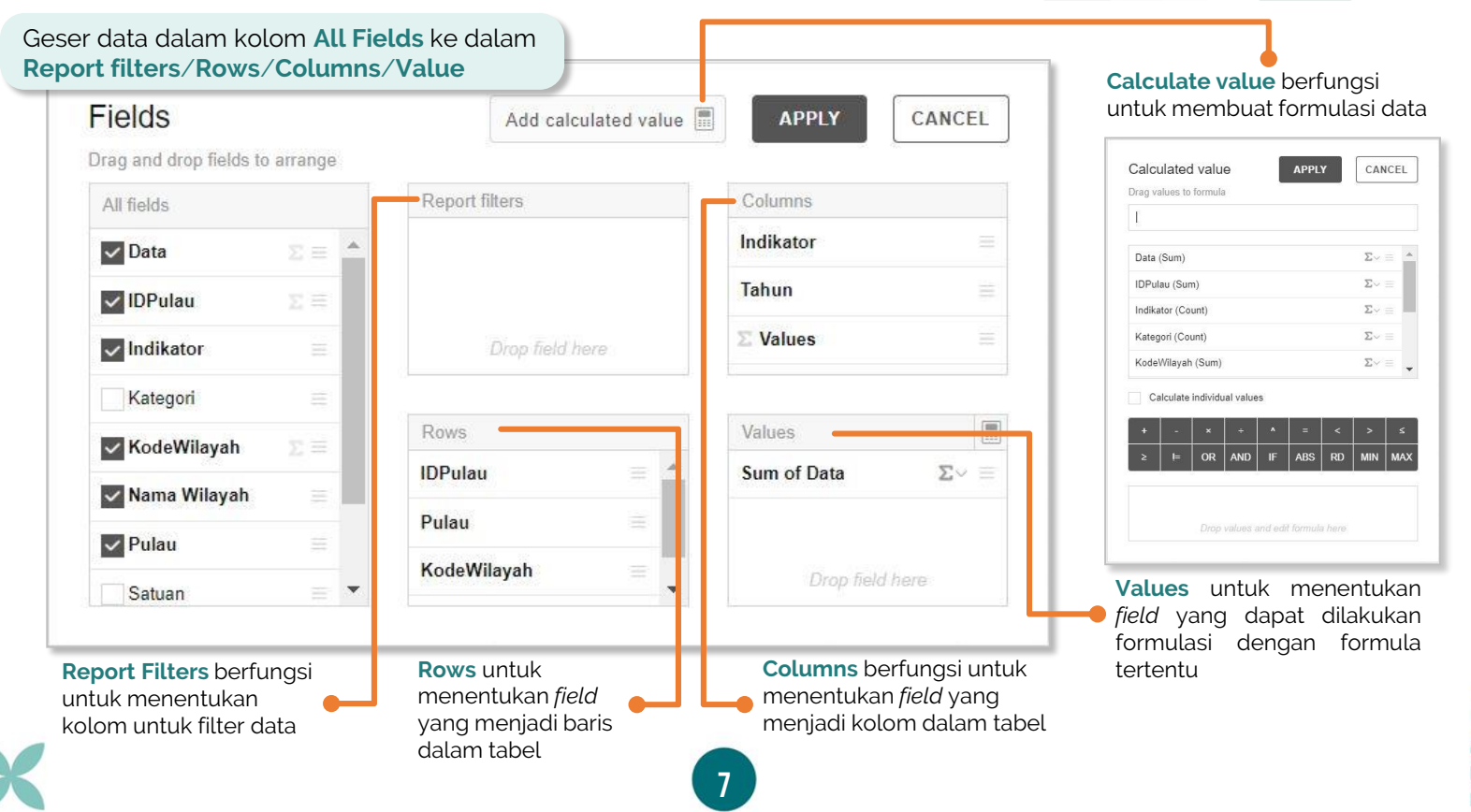

Jull.

Ь.

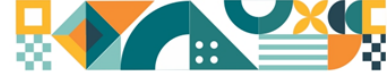

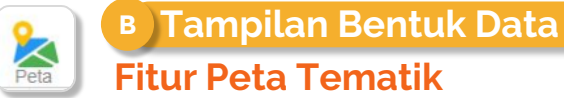

Menampilkan 1 indikator dalam 1 tahun

Apabila memilih data Kabupaten/Kota, akan muncul fitur seperti ini & menampilkan peta Kabupaten/Kota dalam 1 Provinsi

| kh Provinsi                                                                | Provinsi Jawa Barat |
|----------------------------------------------------------------------------|---------------------|
| Harra indikator                                                            | PithTatus           |
| (Pereliceromian Doeran) PDRB Perkapita ADHB                                | 2016 2420           |
| (Sosial, Elconomi, dan Budaya) Harapan Lama<br>Sekulah (HLS) (Matoce Bani) | 2011 [213]          |

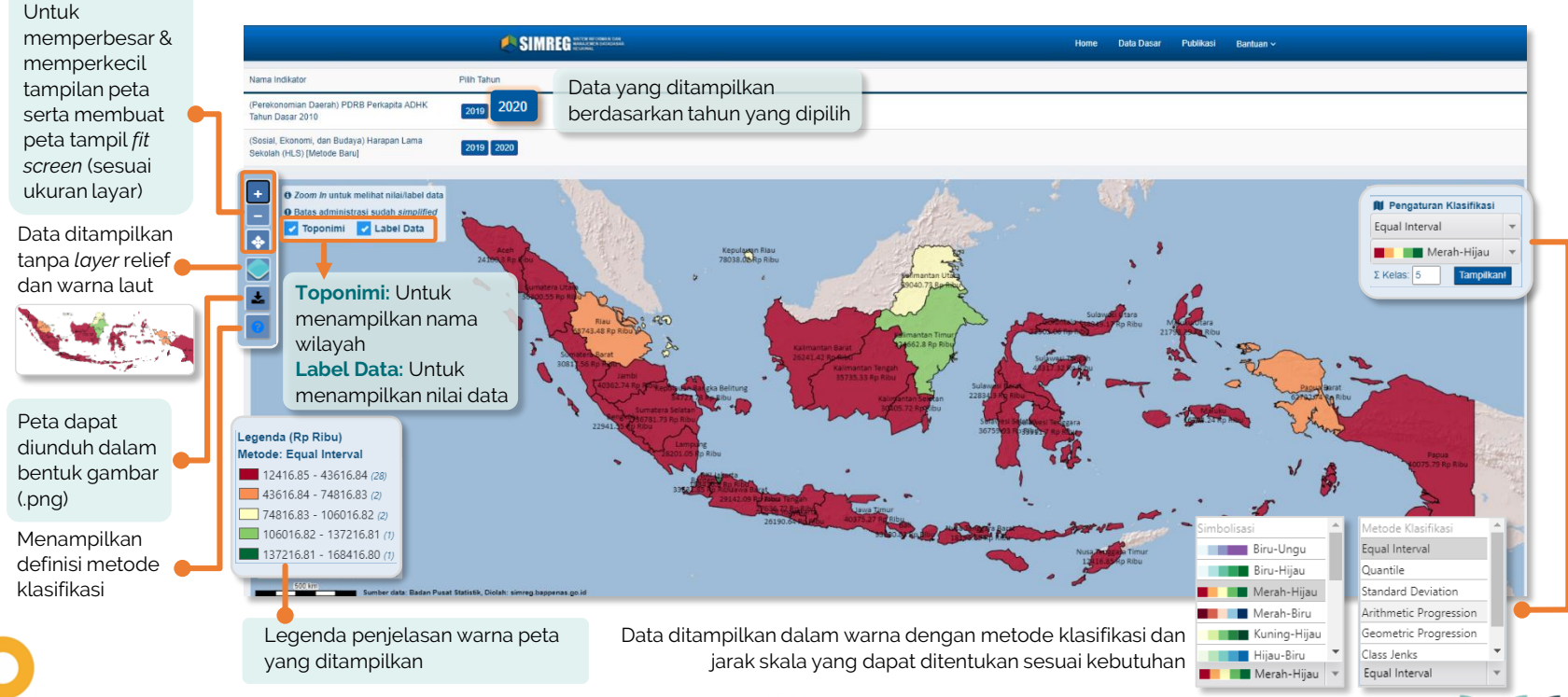

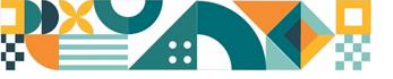

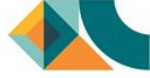

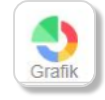

B Tampilan Bentuk Data Fitur Grafik

Grafik dapat ditampilkan dalam layar penuh dan diunduh dalam beberapa bentuk diantaranya: (.png), (.jpeg), (.pdf), (.csv), (.xls).

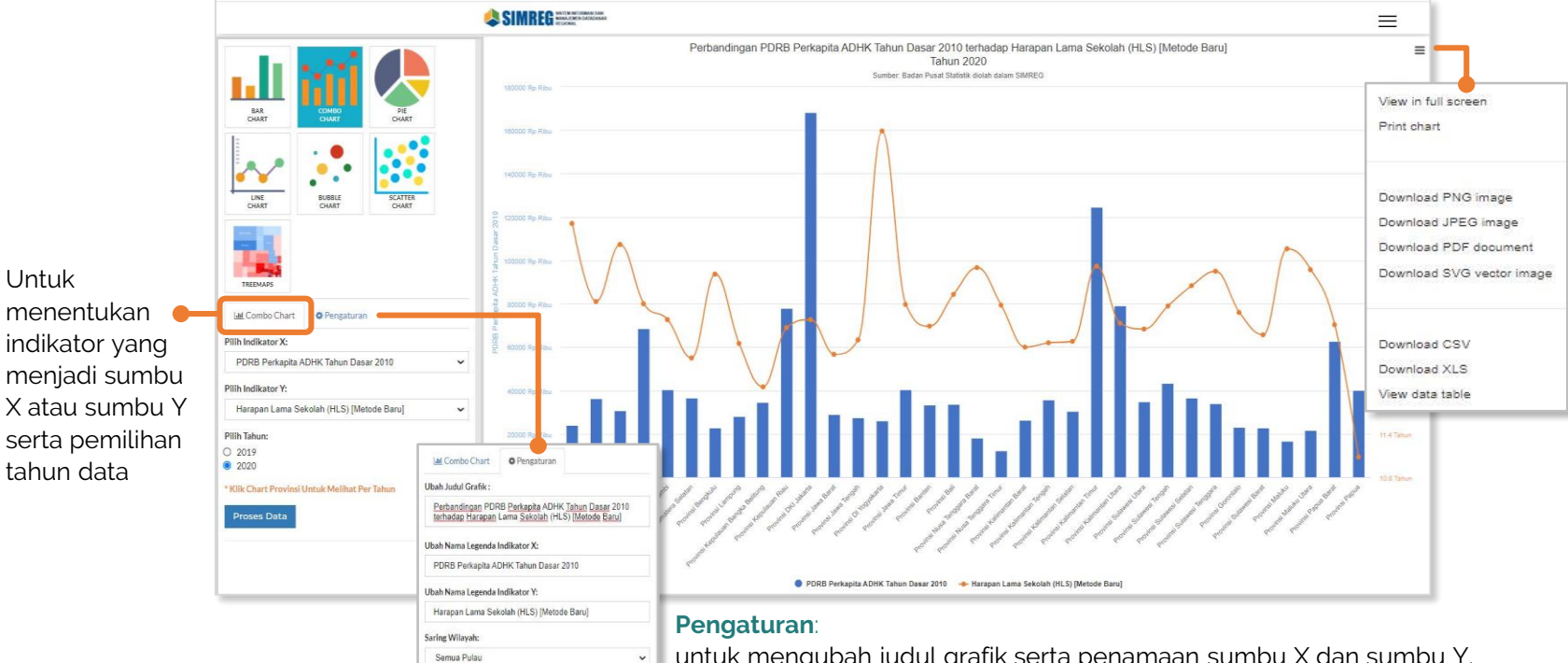

untuk mengubah judul grafik serta penamaan sumbu X dan sumbu Y. Grafik dapat ditampilkan menggunakan saringan berdasarkan wilayah

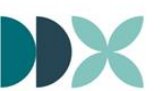

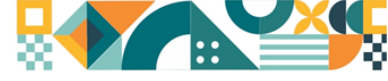

Grafik

B Tampilan Bentuk Data Fitur Grafik

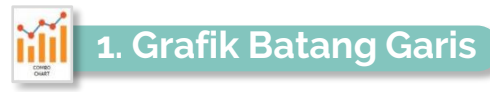

Dapat menampilkan data perbandingan antara 2 Indikator dalam 1 tahun.

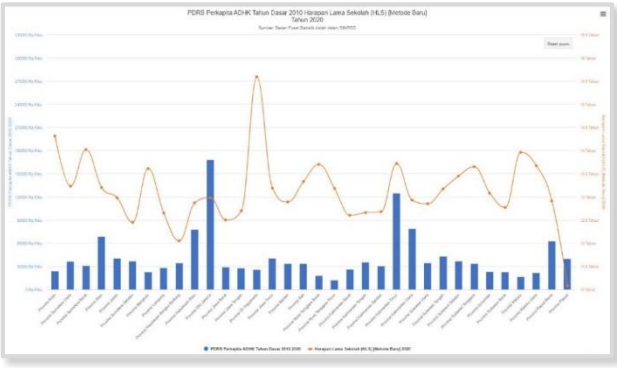

Khusus untuk diagram batang garis, apabila salah satu provinsi di klik maka akan menampilkan tabel grafik provinsi tersebut dalam periode 5 tahun terakhir.

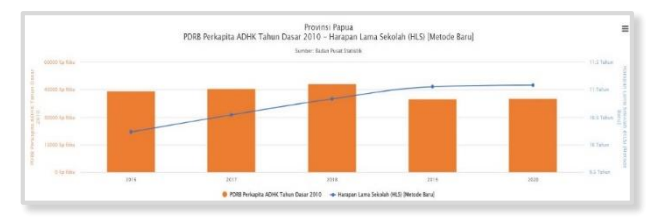

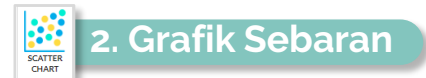

Menampilkan hubungan antara 2 indikator yang divisualisasikan dalam sebaran titik dengan nilai rata-rata masing-masing indikator sebagai batas kuadran untuk periode 1 tahun.

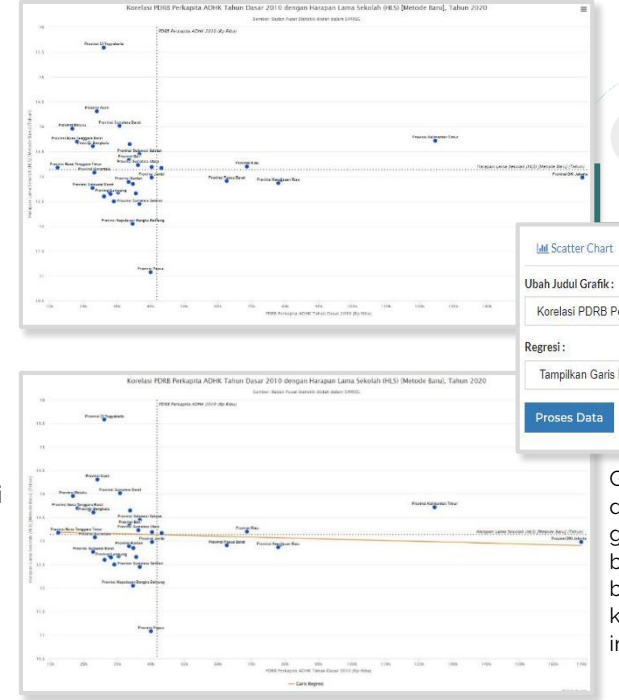

10

> Grafik sebaran juga dapat menampilkan garis regresi yang berfungsi sebagai alat bantu untuk melihat korelasi antara 2 indikator tersebut.

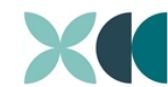

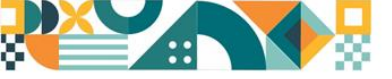

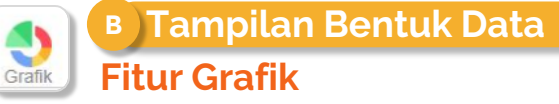

#### 3. Grafik Batang

Menampilkan perkembangan 1 indikator dalam beberapa tahun. Dapat juga dipilih yang akan dibandingkan antarpulau/antarwilayah.

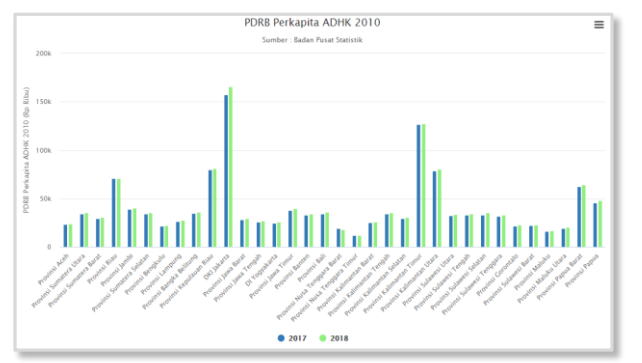

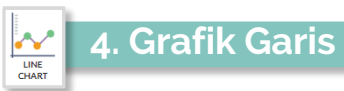

Menampilkan perkembangan 1 indikator dalam beberapa tahun. Dapat juga dipilih perbandingan antarwilayah.

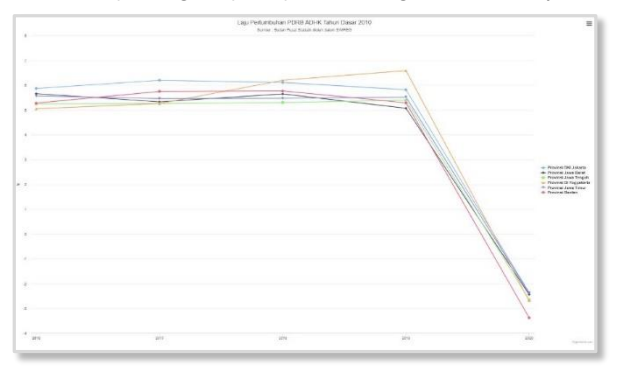

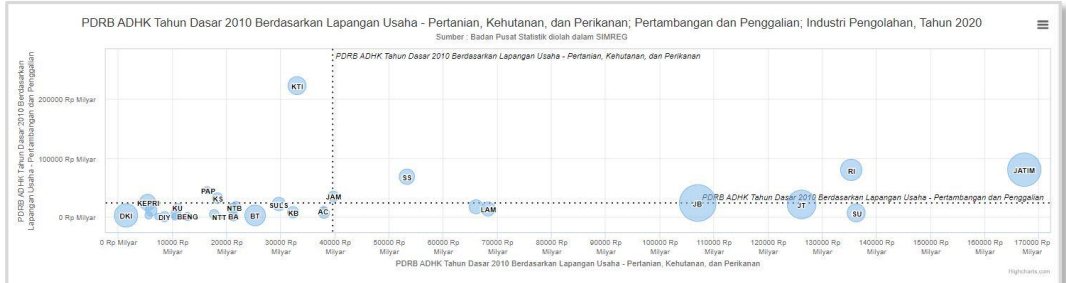

## 5. Grafik Gelembung

Menampilkan perbandingan antara 3 indikator dengan visualisasi sebaran titik dalam bentuk volume lingkaran dalam kuadran dalam 1 tahun.

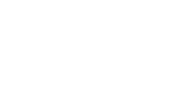

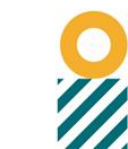

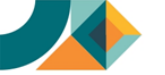

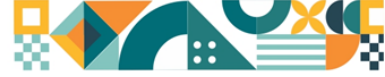

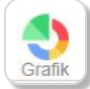

CHAR

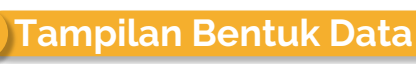

#### Fitur Grafik

#### 6. Grafik Lingkaran

Menampilkan kontribusi antar Provinsi dalam bentuk lingkaran untuk 1 indikator dalam 1 tahun dan dapat menampilkan proporsi beberapa indikator untuk 1 Provinsi dalam 1 tahun (Struktur Per Wilayah).

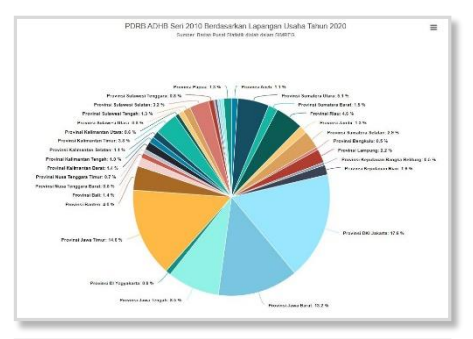

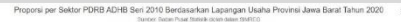

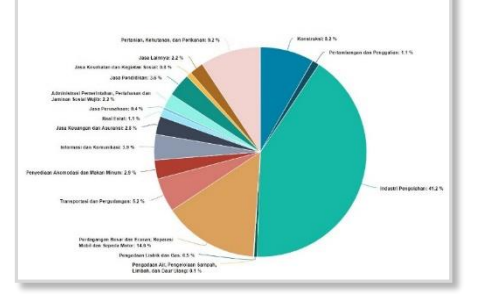

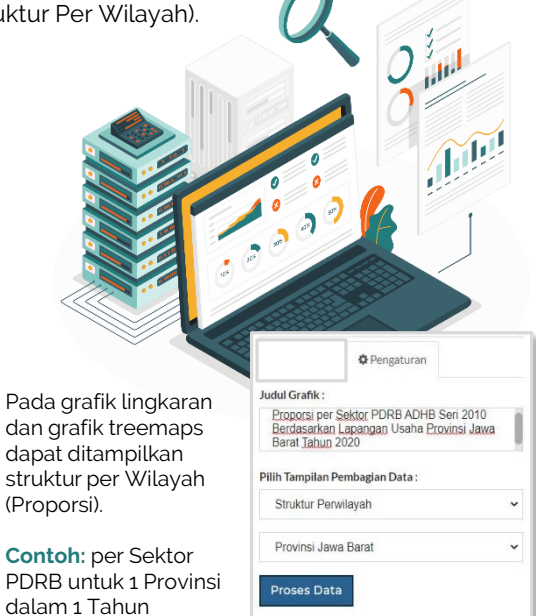

#### 7. Grafik Treemaps

Menampilkan kontribusi antar Provinsi dalam bentuk persegi untuk 1 indikator dalam 1 tahun dan dapat menampilkan proporsi beberapa indikator untuk 1 Provinsi dalam 1 tahun (Struktur Per Wilayah).

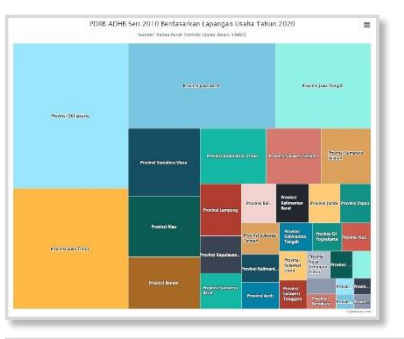

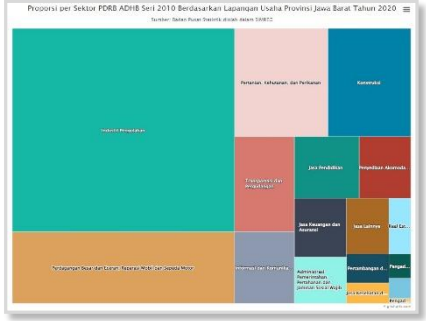

**contoh:** per Sektor PDRB untuk 1 Provinsi dalam 1 tahun

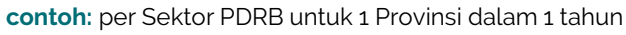

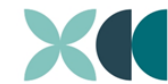

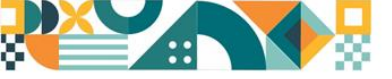

f

Export

DATA

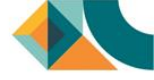

#### **Data Dasar**

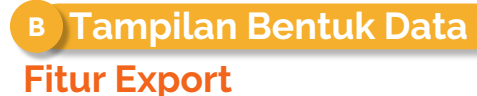

#### Mengunduh data tabular

Data tabular dapat diunduh dalam beberapa bentuk diantaranya: HTML, (.csv), (.xls), gambar (.png), dan (.pdf)

To CSV
To Excel
To Image
To PDF

Print

To HTML

#### Hasil unduhan dalam bentuk Excel (.xls)

| × ×         | Calibri -İt             | T - A' A'       | = =                                                    | 20 Wrap Text           | General      |         |            |           |                                         | 3 🗊                    | $\overline{\mathbb{H}}^n$ insert $\ \cdot$ | Σ -         | ÂT                 | Q                  |        |
|-------------|-------------------------|-----------------|--------------------------------------------------------|------------------------|--------------|---------|------------|-----------|-----------------------------------------|------------------------|--------------------------------------------|-------------|--------------------|--------------------|--------|
| Paste Pa    | B / U-                  |                 |                                                        | Merge & Center         | D2 .         | % ,     | 8.8<br>00. | 20<br>9.0 | Conditional Forma<br>Formatting - Table | Las Cell<br>• Styles • | Delete -                                   | ·           | Sort &<br>Filter - | Find &<br>Select - |        |
| Cleboard 15 | Fort                    |                 | licement                                               |                        | 5            | Number  |            |           | Thirs                                   |                        | Cells.                                     | 1           | Ecitions           |                    |        |
|             |                         |                 | aquien                                                 |                        | ÷.           | 100-020 |            |           | -0ies                                   |                        |                                            |             |                    |                    |        |
| A1 -        | $  \land \lor h  $      |                 |                                                        |                        |              |         |            |           |                                         |                        |                                            |             |                    |                    |        |
| A           | 8                       | ¢               | D                                                      |                        | E            |         | F          |           | 6                                       | н                      | - F                                        |             |                    | 1                  |        |
| 3           | 1                       |                 |                                                        | Indikator              |              | -       | Tahun      |           |                                         |                        |                                            | A           | non second         |                    | -      |
| 2 100.4m    | Diau                    | V adaptility at | Warm StOrents                                          | Harapan Lama Sekolah ( | HLS) (Metade | e Haru) | 647        |           | Same 5                                  | 010                    | 5000                                       | Panel Perio | apra ADHK          | Lahun Dasi         | r 2010 |
| A S         | Puldu<br>Puldu Sumotora | 5100            | Reama vvidyan<br>Reviensi Acelo                        | 2016                   |              | 13.00   | and a      | 14.13     | 14.27                                   | 14                     | 14.31                                      | 2010        |                    |                    | 228    |
| 5           | - one consideration     | 1200            | Provinsi Sumatera Utara                                |                        |              | 13,00   |            | 13.1      | 13.14                                   | 13.50                  | 14,3                                       | 1           |                    |                    | 325    |
| 6           |                         | 1300            | Provinsi Sumatera Batat                                |                        |              | 13,79   |            | 13.94     | 13,95                                   | 14,01                  | 14.00                                      |             |                    |                    | 281    |
| 7           |                         | 1400            | Provensi Rizu                                          |                        |              | 12.80   |            | 13,03     | 13,11                                   | 13,54                  | 13,3                                       | 6           |                    |                    | 705    |
| 8           |                         | 1600            | Provinsi Jambi                                         |                        |              | 12,72   |            | 12,87     | 12,9                                    | 12,90                  | 12,96                                      | £           |                    |                    | 37     |
| 9           |                         | 1600            | Provinsi Sumatera Selatan                              |                        |              | 12,23   |            | 12,35     | 12,36                                   | 12,3                   | 12,45                                      | k           |                    |                    | 32     |
| 10          |                         | 1700            | Provinsi Bengkula                                      |                        |              | 13,38   |            | 13,57     | 13,58                                   | 13,56                  | 13,61                                      |             |                    |                    | 210    |
| 11          |                         | 1800            | Provinsi Lampung                                       |                        |              | 12,35   |            | 12,46     | 12,61                                   | 12,63                  | 3 12,62                                    | <u>(</u>    |                    |                    | 265    |
| 12          |                         | 1900            | Provinsi Kepulauan Bangka Belitung                     |                        |              | 11,71   |            | 11,83     | 11,87                                   | 11,94                  | 12,05                                      | ţ           |                    |                    | 341    |
| 13          | and the second second   | 2100            | Provinsi Keputakan Rau                                 |                        |              | 12,00   |            | 12,81     | 12,82                                   | 12,8                   | 12,81                                      | 1           |                    |                    | 80     |
| 16 2        | Putau Jawa-Bali         | 500             | Provensi Unu Jakana<br>Provensi Iswa Bacat             |                        |              | 12,73   |            | 12,80     | 12,95                                   | 12,9                   | 12,98                                      | 5           |                    |                    | 148    |
| 16          |                         | 5300            | Provinci Jawa Teopah                                   |                        |              | 12.45   |            | 12.57     | 12,63                                   | 12.0                   | 121                                        |             |                    |                    | 249    |
| 17          |                         | 5400            | Provensi Di Yogyakarta                                 |                        |              | 15.23   |            | 15.42     | 15.56                                   | 15.0                   | 15.50                                      | 1           |                    |                    | 235    |
| 18          |                         | 3500            | Provinsi Jawa Timur                                    |                        |              | 12.98   |            | 13.09     | 13,1                                    | 13,16                  | 13.15                                      |             |                    |                    | 359    |
| 19          |                         | 5000            | Provinci Banten                                        |                        |              | 12,7    |            | 12,78     | 12,85                                   | 12,0                   | 1 12,85                                    |             |                    |                    | 317    |
| 20          |                         | 5100            | Provinsi Bali                                          |                        |              | 13,04   |            | 13,21     | 13,23                                   | 13,25                  | 13,35                                      | é.          |                    |                    | 326    |
| 21 3        | Pulau Nusa Tenggara     | \$200           | Provinsi Nusa Tenggara Barat                           |                        |              | 13,16   |            | 13,46     | 13,47                                   | 13,4                   | 13,2                                       | 9           |                    |                    | 193    |
| 22          |                         | 5300            | Provinsi Nusa Tenggara Timur                           |                        |              | 12,97   |            | 13,07     | 13,1                                    | 13,15                  | 13,18                                      | £           |                    |                    | 114    |
| 23 4        | Pulau Kalmantan         | 8100            | Provinsi Kalimantan Barat                              |                        |              | 12,37   |            | 12,5      | 12,55                                   | 12,54                  | 12,6                                       | \$).        |                    |                    | 243    |
| 24          |                         | 6200            | Provinsi Kalimaritan Tengah                            |                        |              | 12,33   |            | 12,45     | 12,65                                   | 12,5                   | 12,60                                      | -           |                    |                    | 328    |
| 25          |                         | 5300            | Provinsi Kalimantan Selatan                            |                        |              | 12,29   |            | 12,46     | 12.5                                    | 12,55                  | 12,68                                      |             |                    |                    | 285    |
| 26          |                         | 5400            | Provinsi Kalimanan Timur                               |                        |              | 13,35   |            | 13,49     | 13,67                                   | 13,00                  | 13,77                                      | <u>.</u>    |                    |                    | 125    |
| 10 %        | Datas Subarrati         | 5100            | Province National Utaria<br>Residenti Sudmaneti Litera |                        |              | 12.59   |            | 12.00     | 12,82                                   | 12,8                   | 12.90                                      |             |                    |                    | 705    |
| Flex        | monster Pivot Table     | (A)             | rivers overeigi stara                                  |                        |              | 14,09   |            | 4         | 12,00                                   | 12,15                  | 12,00                                      | 0           |                    |                    | - 309  |
|             |                         |                 |                                                        |                        |              |         |            |           |                                         |                        | Netter 1                                   |             | -                  |                    | + -    |
|             |                         |                 |                                                        |                        |              |         |            |           |                                         |                        |                                            |             |                    |                    |        |

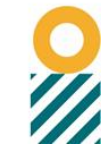

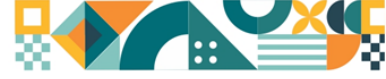

## Pemantauan

Menu Pemantauan berfungsi untuk melihat capaian 5 indikator makro Nasional dan Daerah dibandingkan dengan target dalam RKP, sejauh mana capaian suatu Provinsi dalam mendekati target RKP

TAHUN 2021 GANTI TAHUN

Dapat dipilih tahun yang ingin dilihat capaian indikator makro yang dibandingkan dengan target dalam RKP

| Ganti Tahun    | 3                 |
|----------------|-------------------|
| Tahun Tersedia |                   |
| 2021           | ~                 |
|                | Close Ganti Tahun |

Capaian indikator per daerah dapat dilihat dengan memilih wilayah yang diinginkan berdasarkan pembagian wilayah regional di Kementerian PPN/Bappenas

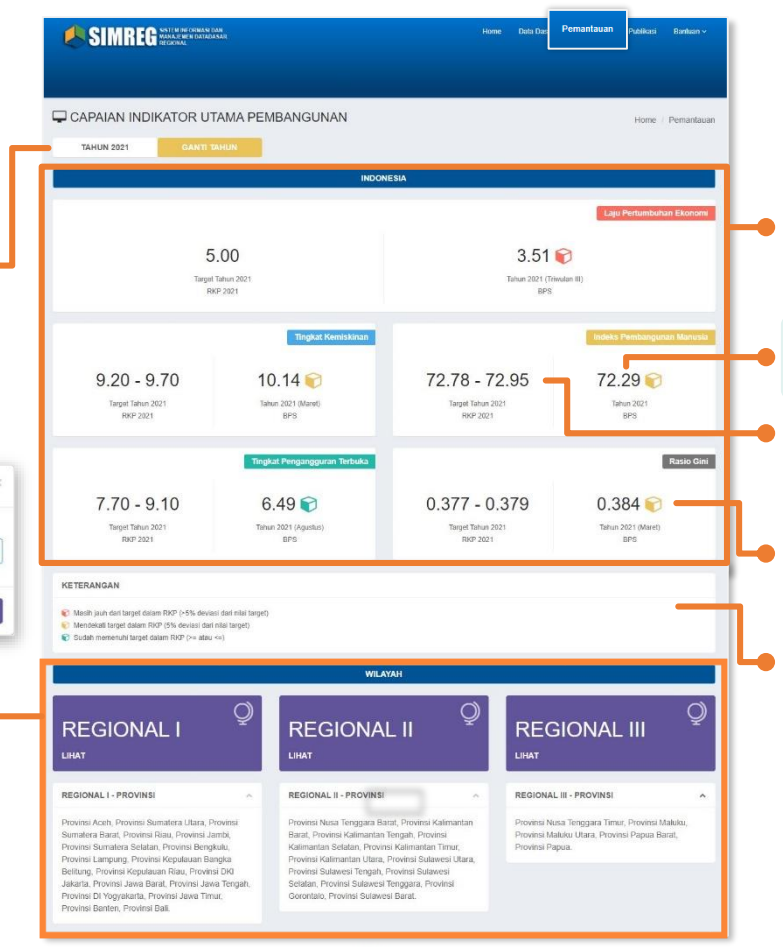

Tampilan dashboard capaian 5 indikator makro Nasional/Provinsi dibandingkan dengan Target dalam RKP

Nilai capaian indikator untuk tahun yang dipilih

Target RKP tahun yang dipilih

Indikator warna yang menunjukkan interval/jarak capaian indikator terhadap target RKP untuk tahun yang dipilih

Penjelasan indikator warna untuk capaian indikator makro terhadap target RKP

Merah: masih jauh dari target RKP Kuning: mendekati target RKP Hijau: sudah memenuhi target RKP

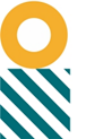

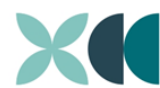

| XUA |      |
|-----|------|
|     | - 33 |

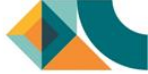

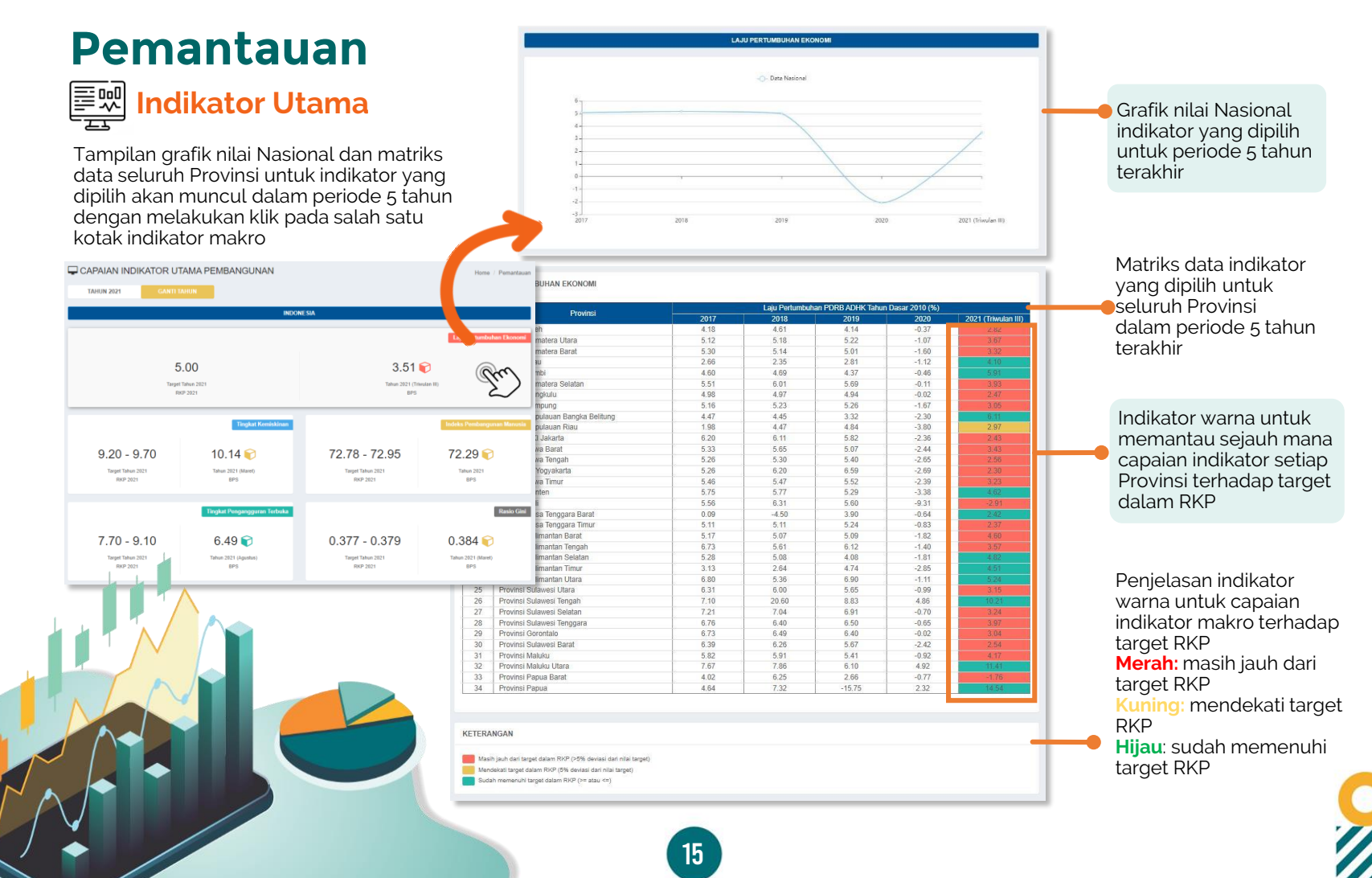

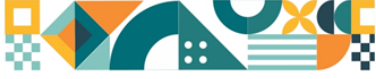

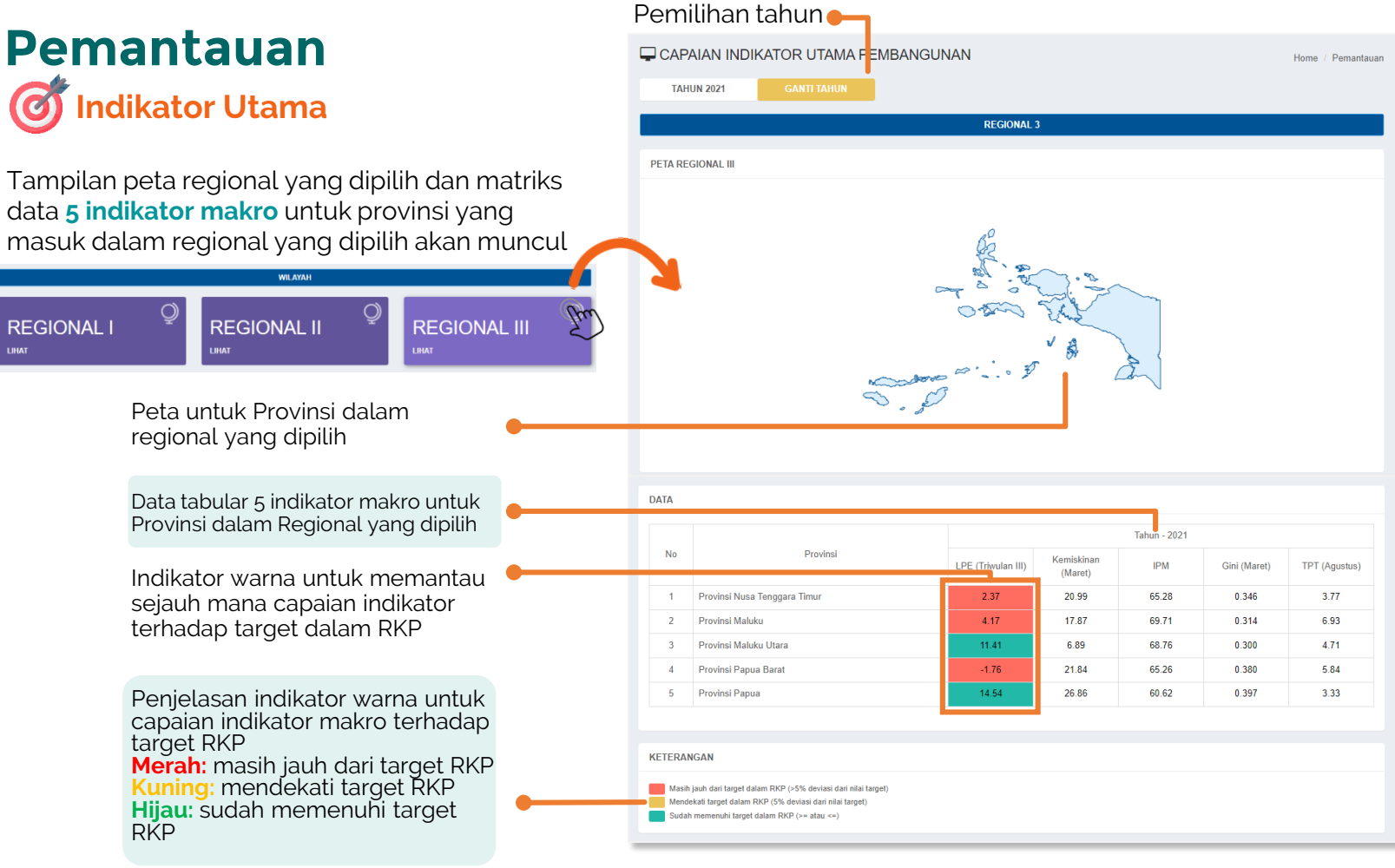

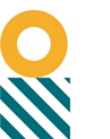

I IHA

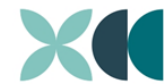

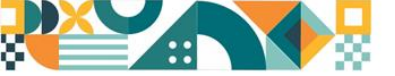

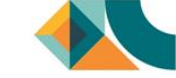

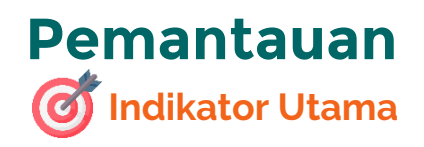

Pemilihan tahun

Tampilan 5 indikator makro dan target RKP Provinsi yang dipilih akan muncul dalam periode tahun yang dipilih jika salah satu provinsi dalam peta masing-masing regional diklik

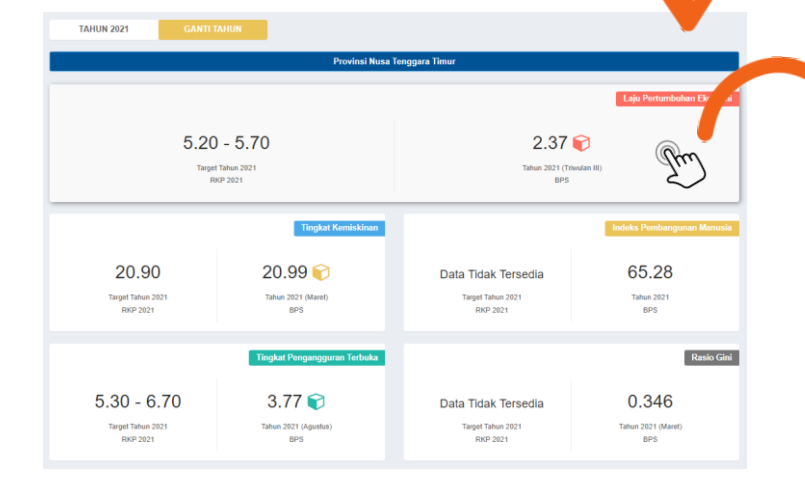

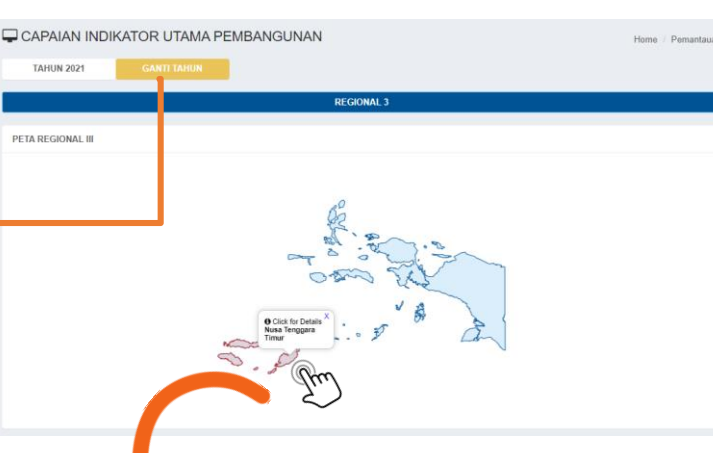

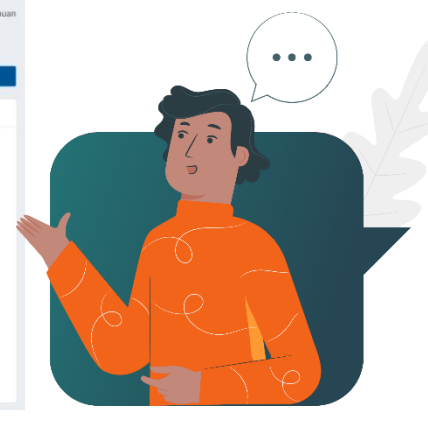

Tampilan grafik nilai Provinsi yang dipilih akan muncul dalam periode 5 tahun terakhir dengan melakukan klik pada salah satu kotak indikator makro

| HUN 2021       | GANTI TAHUN |                                     |                                                 |                   |
|----------------|-------------|-------------------------------------|-------------------------------------------------|-------------------|
|                |             | Provinsi Nusa Tenggara Timur        |                                                 |                   |
| PERTUMBUHAN EK | ONOMI       |                                     |                                                 |                   |
|                |             | -O- Data Provinsi Nusa Tenggara Tim | ur                                              |                   |
| 6-1            |             |                                     |                                                 |                   |
| 5-             |             |                                     |                                                 |                   |
| 4-             |             |                                     |                                                 |                   |
| 3 -            |             | /                                   | •                                               |                   |
| 2-             |             |                                     |                                                 | Zim               |
| 0              |             |                                     | (Triwulan III) 2021<br>Data Provinsi Nusa Tengg | ara Timur: 2.37   |
| .1             |             | ,                                   |                                                 |                   |
| 2017           | 2018        | 2019                                | 2020                                            | (Triwulan III) 21 |

Jika kursor diarahkan ke salah satu titik tahun, maka akan muncul nilai indikator di Provinsi yang dipilih untuk tahun tersebut

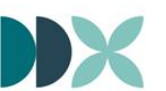

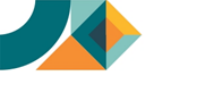

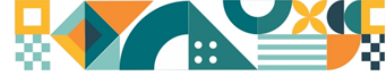

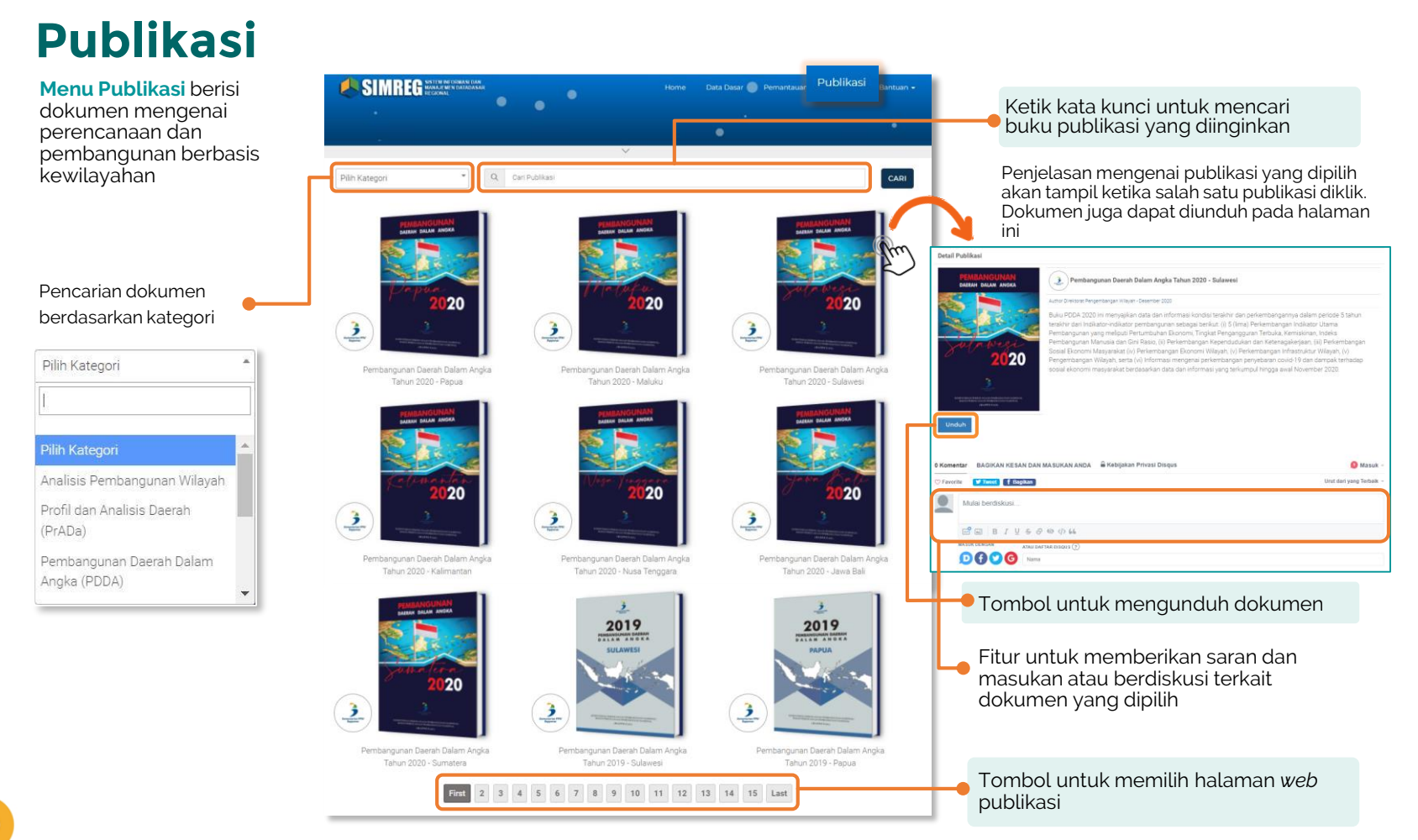

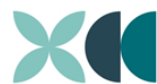

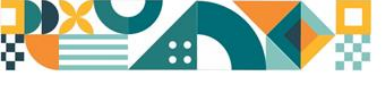

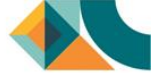

## Bantuan

Menu Bantuan berisi panduan penggunaaan *website* SIMREG

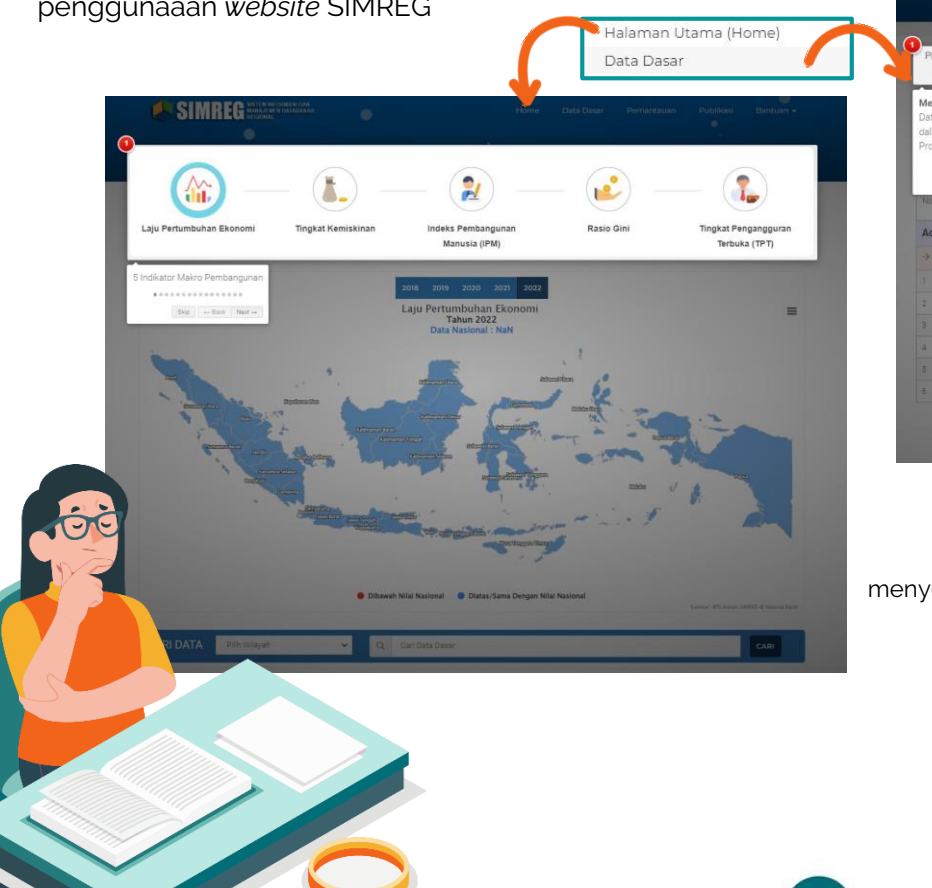

| Pil           | ih Wilayah Data Provinsi                                         | × 0 0                          | an Cata                                   | ~         |                                          |  |                     |       |             |    |    |  |  |  |  |
|---------------|------------------------------------------------------------------|--------------------------------|-------------------------------------------|-----------|------------------------------------------|--|---------------------|-------|-------------|----|----|--|--|--|--|
|               |                                                                  |                                |                                           |           |                                          |  |                     | DATA  | TAHUN       |    |    |  |  |  |  |
| Men           | ailih Wilayah<br>a statistik dasar dikategorikan ke              | ependudukan dan Ket            | tenagakerjaan Sosial, Ekonomi, dan Budaya |           |                                          |  | Perekonomian Daerah |       |             |    |    |  |  |  |  |
| dalar<br>Prov | lalam 3 tingkatan wilayah: Nasional,<br>Provinsi, Kabupaten/Kota | Sarana dan Prasarana Sumi      |                                           |           | Sumber Daya Alam dan Lingkungan<br>Hidup |  |                     |       | Kebencanaan |    |    |  |  |  |  |
|               | Skp → Back Next→                                                 | 1 200                          |                                           |           |                                          |  |                     |       | Tabu        |    |    |  |  |  |  |
|               | Name Deta                                                        | hama Data Satuan S             |                                           | Deer.     |                                          |  | 14                  | 15 14 |             | 18 | 19 |  |  |  |  |
| Adr           | ministrasi Wilayah                                               |                                |                                           |           |                                          |  |                     |       |             |    |    |  |  |  |  |
| ×.            | Wilayah Administrasi                                             |                                |                                           |           |                                          |  |                     |       |             |    |    |  |  |  |  |
|               | Luas Wilayah                                                     | Km2 Bedan Pusat Stat           |                                           | italistik |                                          |  |                     |       |             |    |    |  |  |  |  |
|               | Jumieh Púlsu                                                     | Pulau                          | ulau Badan Pusat Statist                  |           |                                          |  |                     |       |             |    |    |  |  |  |  |
|               | Jumian Kabupatèn                                                 | Kabupaten Bedan Pusat Statisti |                                           | Itatistik |                                          |  |                     |       |             |    |    |  |  |  |  |
| á             | Jumian Kota                                                      | Kota Bedon Puset Statin        |                                           | Statistik |                                          |  |                     |       |             |    |    |  |  |  |  |
|               | Jumian Kecamatan                                                 | Kecamatan Badan Pusat Star     |                                           | Ratistik  |                                          |  |                     |       |             |    |    |  |  |  |  |
|               |                                                                  | Desa Kelurahan Kemendaph       |                                           |           |                                          |  |                     |       |             |    |    |  |  |  |  |

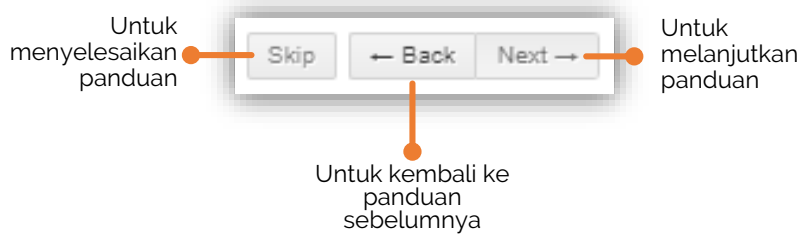

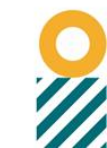

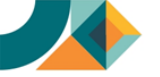

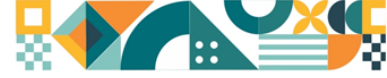

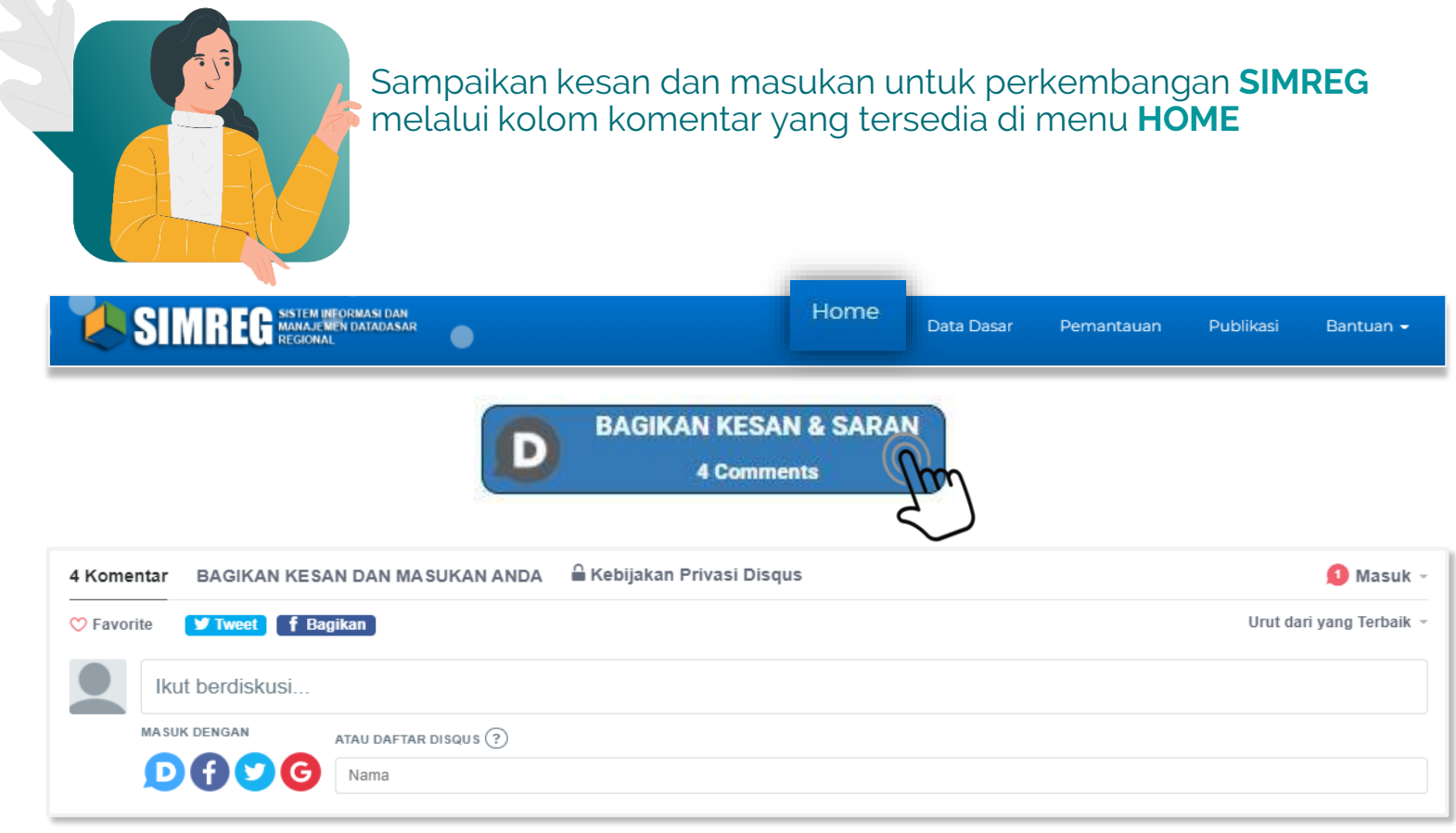

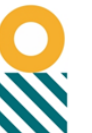

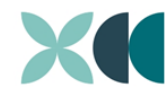

Kementerian PPI Bappenas

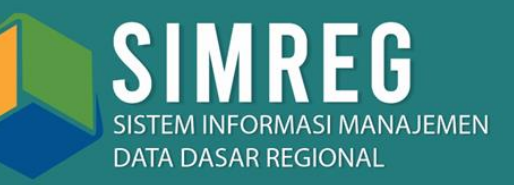

## 🌐 simreg.bappenas.go.id)

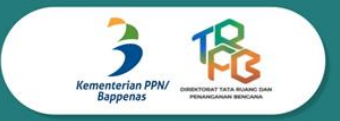

Direktorat Tata Ruang dan Penanganan Bencana Kedeputian Bidang Pengembangan Regional Kementerian PPN/Bappenas

Gedung Menara Bappenas (eks Wisma Bakrie II) Lantai 8 Jl. H.R Rasuna Said Kav. B-2 Kuningan, Jakarta Selatan Indonesia

> dit.trpb@bappenas.go.id (021) 3157016